## 生徒さんの全読書履歴を確認するには

くアップデート内容>

今までは課題図書に指定した図書についてのみ読書履歴(クイズ、サマリーを含む)を確認することができましたが、 今回のアップデートでは、課題図書ではない本で、生徒さんが自主的に読んだ本についても、読書履歴が確認で きるようになりました。

く履歴が確認できるアカウントの種類>

- ・団体の管理者アカウント
- ・講師アカウント

★全読書履歴の確認方法につきましては、次ページをご覧ください。

## ①講師アカウント、または管理者アカウントでログ インし、管理メニューの「グループ管理」にアクセス

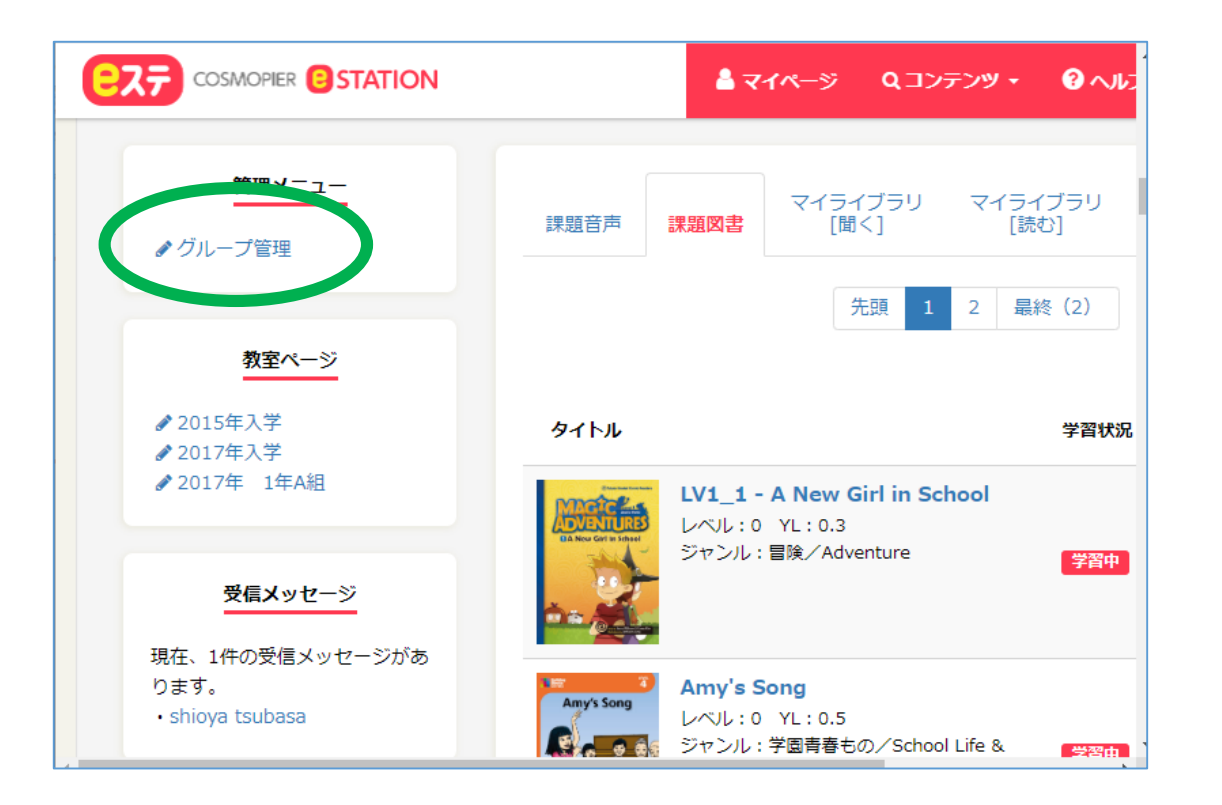

②グループー覧画面にて、全履歴を見たい対象 のグループをクリック

| EZ7 COSN     |                                             | å <b>र</b> 1ぺ-ジ | Q コンテンツ •   | <b>?</b> ~15     |   |
|--------------|---------------------------------------------|-----------------|-------------|------------------|---|
| グループ−覧       |                                             |                 |             |                  |   |
| 245のグループが    | ぶっります 1000000000000000000000000000000000000 | リープを主テレフレ       | \= <b>t</b> |                  |   |
| 31707270-275 |                                             |                 | '& 7 º      |                  |   |
| 3 ব্বর্থ-উ৲  |                                             |                 |             | 54T o #6         |   |
|              | グループ名                                       | 階層              | 乎<br>生徒数    | (師B数<br>(編集権限なし) | 4 |
| ■ 詳細         | 2015年入学                                     | 2               | 23 2        |                  | 5 |
| ■ 詳細         | 2017年入学                                     | 2               | 4 2         |                  | 2 |
| ▋ 詳細         | 2017年 1年A組                                  | 3               | 2 1         |                  | 1 |
|              |                                             |                 |             |                  |   |

③グループの詳細画面にて、「所属メンバー」を クリック

|                                                   | STATION    |  | <b>≜</b> マイページ | Q コンテンツ • | <b>∂</b> ∧⊮ |  |  |
|---------------------------------------------------|------------|--|----------------|-----------|-------------|--|--|
| グループ情報 - 2015年入学                                  |            |  |                |           |             |  |  |
|                                                   |            |  |                |           |             |  |  |
| グループ情報を表示しています。「お知らせ」を更新するには「グループの編集」をクリックしてください。 |            |  |                |           |             |  |  |
|                                                   |            |  |                |           |             |  |  |
|                                                   |            |  |                |           |             |  |  |
| グループ名                                             | 2015年入学    |  |                |           |             |  |  |
| 階層                                                | 2          |  |                |           |             |  |  |
|                                                   |            |  |                |           |             |  |  |
|                                                   | ► PAGE TOP |  |                |           |             |  |  |

## ④次の画面にて、「進捗管理」をクリック

|                                              | ▲ マイページ         | Q コンテンツ • | <b>?</b> ^//: |        |  |  |  |
|----------------------------------------------|-----------------|-----------|---------------|--------|--|--|--|
| グループ情報 - 2015年入学                             |                 |           |               |        |  |  |  |
| 23件の所属メンバーがあります。1件                           | わら23件までの所属メンバーを | 表示しています。生 | 徒の評価表を閲覧する    | るには「詳紙 |  |  |  |
| ■ 戻る / 所属メンバーの 当 当 進捗管理 ● 評価表の出力 (CSV)       |                 |           |               |        |  |  |  |
| ■ グループ情報                                     | ◎ 課題音声          | 國書        |               |        |  |  |  |
| キーワード:                                       |                 | •         |               |        |  |  |  |
| 登録順 ユーザー名                                    |                 | 姓名        |               |        |  |  |  |
| ■ 詳細 cosmohigh0100                           |                 | yamada m  | nika          |        |  |  |  |
| https://est-school.com/sc/group_card.php?id= |                 |           |               |        |  |  |  |

## ⑤グループに属するメン バーの全読書履歴が表示 されます。

この画面では課題図書とし て読んだ本に加え、自主的 に読んだ本についても履歴 が表示されます。

> 確認したいメンバーを 選びます。

\*ご注意 閲覧日時などのソート機能は、現 時点ではございません。ご迷惑を おかけいたしますが、次回のアッ プデートまでお待ちください。

| <b>8</b> 27              |                                 | ATION                                          |       | 4    | マイページ                         | ק⊲בק         | シツ •            | ر الرم <b>()</b>      | 丸野 高志TA                | 、さん 🔫                  |
|--------------------------|---------------------------------|------------------------------------------------|-------|------|-------------------------------|--------------|-----------------|-----------------------|------------------------|------------------------|
| ■ 生徒進捗管理(読む)一覧 - 2015年入学 |                                 |                                                |       |      |                               |              |                 |                       |                        |                        |
| 123件の生徒                  | 走進捗管理(読む)があ                     | ります。1件から50件ま                                   | での生徒進 | 捗管理( | 読む)を表示                        | しています。       | 確認<br>る場<br>ださい | したい特定<br>合、こちらだ<br>い。 | のタイトルないら検索して           | があく                    |
| () 戻る                    |                                 |                                                |       |      |                               |              | $\overline{/}$  |                       |                        |                        |
| 所属メンバ                    | - <b>इ</b> べट                   | ✓ 対象図書(タイトル)                                   |       |      |                               | ۸. t         | 検索              | フリア                   |                        |                        |
| 先頭 前(                    | の50件 1/3ページ                     | 次の50件 最終                                       |       |      |                               |              |                 |                       |                        |                        |
|                          | 閲覧メンバー                          | 課題図書                                           | 閲覧回数  | 閲覧率  | クイズ                           | サマリー         |                 |                       | 初回閲覧日時                 | 最終閲覧日時                 |
| ▋ 詳細                     | hara hiroshi<br>(cosmohigh0130) | Amy's Song                                     | 10    | 100% | -                             | -            |                 |                       | 2018/09/11<br>10:42:39 | 2018/09/11<br>10:42:42 |
| ▋ 詳細                     | hara hiroshi<br>(cosmohigh0130) | Kat's Surprise                                 | 10    | 100% | -                             | -            |                 |                       | 2018/09/11<br>10:42:26 | 2018/09/11<br>10:42:28 |
| 📄 詳細                     | hara hiroshi<br>(cosmohigh0130) | School Adventures<br>1-1 - Arriving at<br>Camp | 10    | 100% | 1回目 Q1:<br>1回目 Q2:<br>1回目 Q3: | ×-<br>×<br>× |                 |                       | 2020/06/02<br>16:10:15 | 2020/06/02<br>16:10:27 |
| ▋ 詳細                     | hara hiroshi<br>(cosmohigh0130) | School Adventures<br>1-2 - Unhappy<br>Camper   | 10    | 100% | 1回目 Q1:<br>1回目 Q2:<br>1回目 Q3: | √-<br>×<br>× |                 |                       | 2020/06/02<br>16:11:22 | 2020/06/02<br>16:11:31 |
| ▋ 詳細                     | hara hiroshi<br>(cosmohigh0130) | School Adventures<br>1-3 - Bella's Big<br>Fear | 10    | 100% | -                             | -            |                 |                       | 2020/06/02<br>16:12:36 | 2020/06/02<br>16:12:44 |